# Wi-Fi Endoskop Inskam109-5

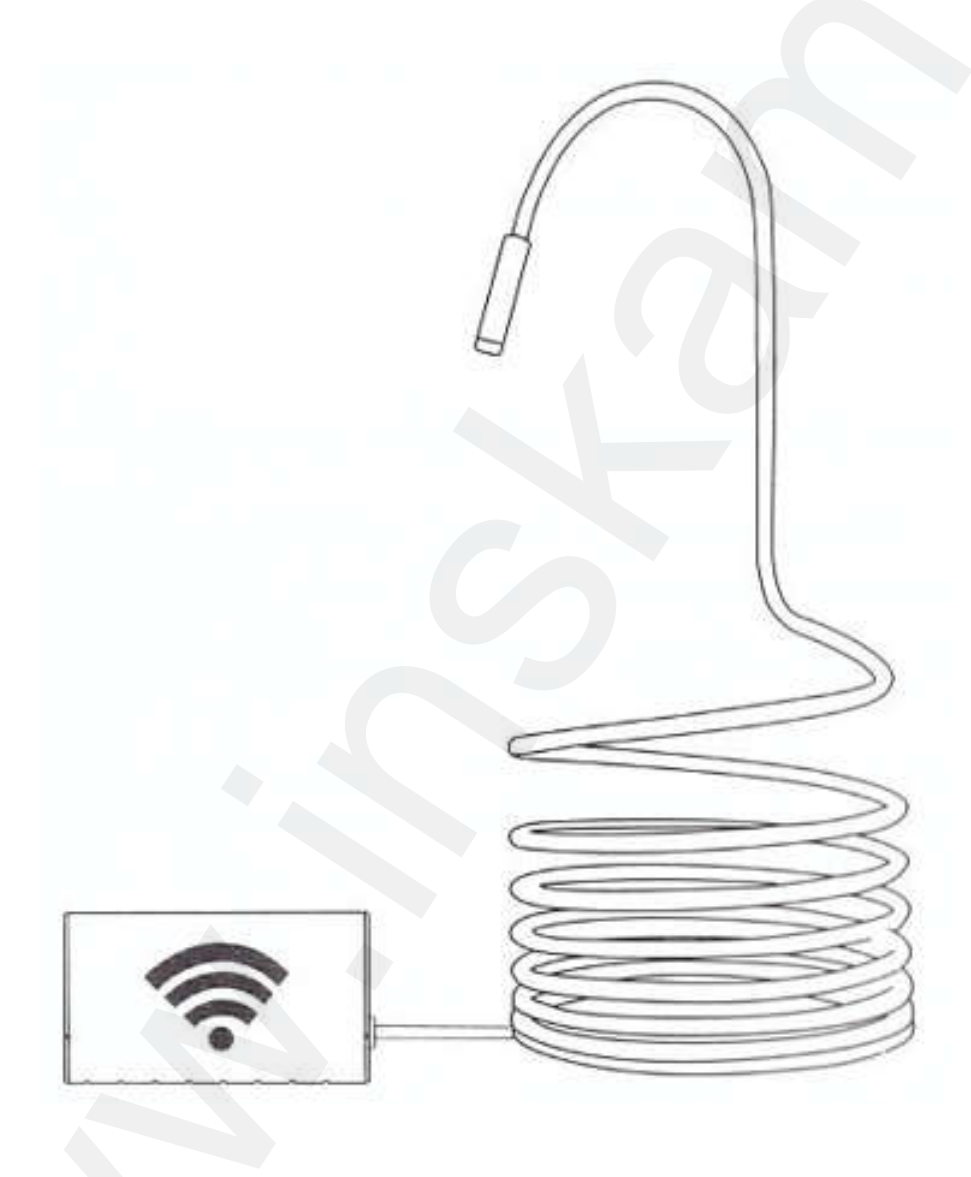

Uživatelská příručka

Tato uživatelská příručka vám umožní bezpečnou práci s WI-FI endoskopovou kamerou. Uschovejte si tento návod pro vaši potřebu.

Neručíme za jakékoli škody způsobené nedodržením tohoto návodu.

#### Stažení aplikace

#### Přístroje se systémem Android:

- 1) Vyhledejte v Google Play aplikaci inskam.
- Stáhněte si z webových stránek <u>www.inskam.com/download/inskam1.apk</u> aplikaci.

#### Přístroje se systémem iOS:

Vyhledejte v App Store aplikaci inskam.

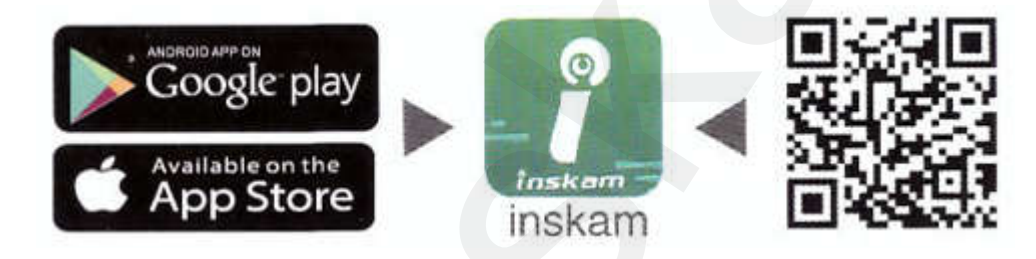

#### Návod k obsluze

- 1) Chcete-li endoskop zapnout, posuňte vypínač do polohy ON (nahoru).
- 2) Klikněte v hlavním menu chytrého telefonu na ikonu **Nastavení** a klikněte v podmenu na **WLAN/Wi-Fi**.
- 3) Jméno přístroje je ve Wi-Fi menu **inskam\*\*\*-xxx**. Kliknutím na něj přístroj připojíte. Pokud bude požadováno heslo, tak heslo Wi-Fi je **12345678**.

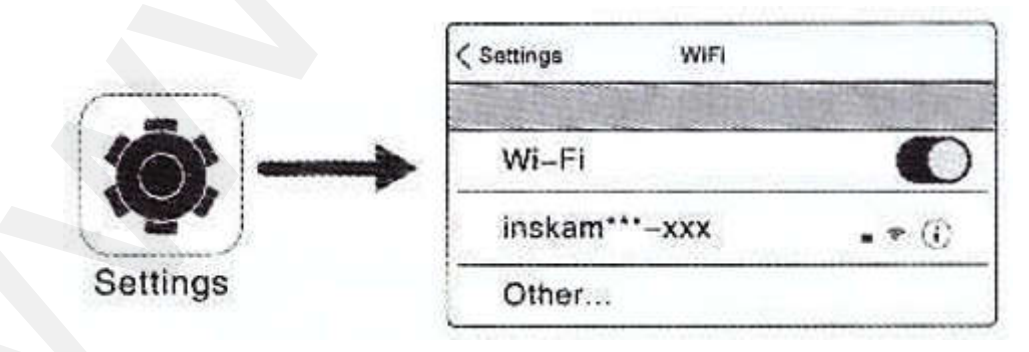

a) Zkontrolujte stav baterie.

b) Vypněte a opět zapněte endoskop.

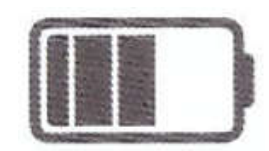

 Po úspěšném připojení, kliknutím na ikonu aplikace inskam si zobrazíte video v reálném čase.

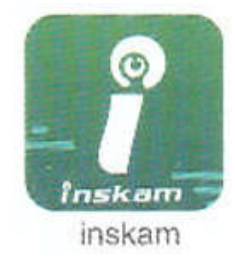

- 5) Poznámky:
  - a) Pokud se zobrazí následující hláška, klikněte na Decline (Odmítnout).

| "inskam ***      | *_586e*No data       |
|------------------|----------------------|
| connection, allo | w Wi-Fi Assistant to |
| switch the netw  | ork to a better one? |
| Decline          | Allow                |

- b) Pokud nemůžete prohlížet obrázky nebo videa v albech vašeho telefonu, zadejte v telefonu Nastavení a povolte aplikaci inskam přístup k albům telefonu.
- c) Žádný obraz!
  - i) Ujistěte se, že je váš telefon připojen k Wi-Fi inskam\*\*\*-xxx.
  - ii) Vypněte aplikaci inskam a znovu ji spusťte.
  - iii) Zkontrolujte úroveň nabití baterie.
  - iv) Zadejte v telefonu **Nastavení** a povolte aplikaci **inskam** přístup v telefonu k **WLAN** nebo **WLAN & Cellular Data** (WLAN a mobilním datům).

| $\checkmark$ | 🚺 inskam             |  |
|--------------|----------------------|--|
|              | Off                  |  |
| $\checkmark$ | WLAN                 |  |
|              | WLAN & Cellular Data |  |

v) Vypněte data v chytrém telefonu a znovu se připojte.

### Použití aplikace

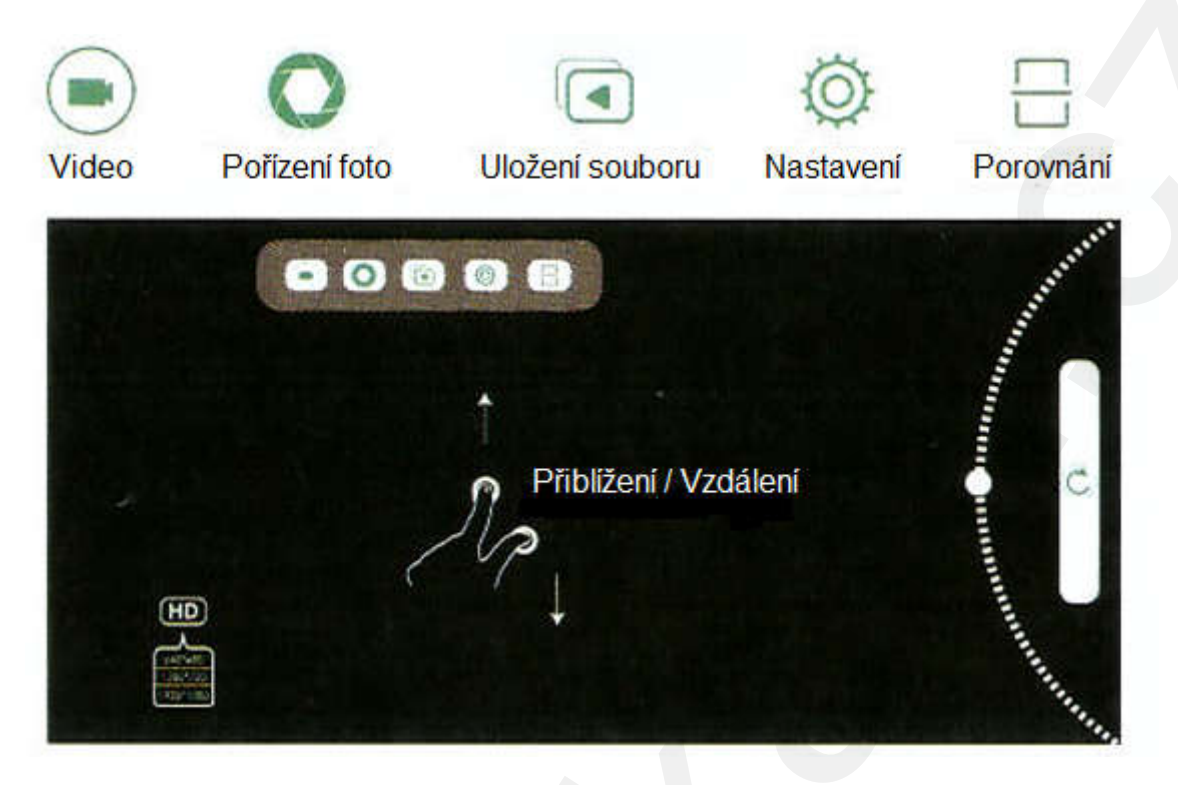

### Nabíjení

Doporučujeme použít nabíjecí zařízení 5 V a 500 mA (nebo 1 A). Pokud neznáte napětí a proud své nabíječky, použijte k nabíjení produktu počítač pomocí datového USB kabelu. Při napětí 5 V a proudu 500 mA trvá úplné nabití produktu asi 4 hodiny. Při nabíjení je displej zapnutý.

### Technické parametry

| Síťový standard          | IEEE 802.11 b/g/n (tj. Wi-Fi 2, 3 a 4) |
|--------------------------|----------------------------------------|
| Anténa                   | Vestavěná IPEX anténa                  |
| Pracovní frekvence Wi-Fi | 2,4 GHz                                |
| Přenosová rychlost       | Až 300 Mp/s                            |
| Obrazový snímač          | CMOS                                   |
| Optický senzor           | 2 miliony pixelů                       |
| Provozní teplota         | 0°C až 45°C                            |
| Výdrž baterie            | 2 až 3 hodiny                          |
| Nabíjení                 | 5 V 500 mA (nebo 1 A)                  |
| Velikost čočky           | 5,5 mm                                 |
| Ohnisková vzdálenost     | 5–500 cm                               |

| Stupeň krytí     | IP68 (pouze čočka a kabel) |
|------------------|----------------------------|
| Rozlišení kamery | 1920×1080 p                |
| Pozorovací úhel  | 70°                        |

## Řešení problémů

#### Žádný obraz nebo jiné vady, šum v obraze, …

- 1) Zkontrolujte nastavení Wi-Fi ve svém chytrém telefonu a ujistěte se, že je připojen k zařízení.
- 2) Odpojte a znovu připojte telefon ke kameře.
- 3) Ukončete aplikaci a znovu ji spusťte.
- 4) Zkontrolujte stav baterie a dobijte ji.

# OCHRANA ŽIVOTNÍHO PROSTŘEDÍ EU

Elektrická zařízení by neměla být likvidována s domácím směsným odpadem.

Obraťte se na místní úřad a zjistěte si, kde jsou nejbližší sběrné dvory nebo

recyklační kontejnery.

Distributor Sunnysoft s.r.o. Kovanecká 2390/1a 190 00 Praha 9 Česká republika www.sunnysoft.cz